## JMP Pro 16 - Guide de renouvellement de licence PC

Guide de renouvellement du programme JMP Pro 16 sous Windows

Le renouvellement de la licence est disponible sur https://logitheque.uqam.ca/logiciel/jmp-16-pro-renouvellement-de-licence-2022-2023/

Si vous éprouvez des difficultés lors du renouvellement de la licence, et vous êtes

1. Membre du corps enseignant : veuillez remplir cette requête.

2. Étudiant : veuillez vous présenter adressez à un laboratoire informatique

| 6_Windows_UpdKey_2023_2024.zip                                        | ↓   ⊇ ⊑ ≠  <br>B                                                                                                    | Extraire Téléchargements -                                                                                                    | - ×        |
|-----------------------------------------------------------------------|----------------------------------------------------------------------------------------------------|----------------------------------------------------------------------------------------------------|------------|
|                                                                       | Fichier Accueil Partage Affichage Outils de do                                                                                                    | lossier compressé                                                                                                    | ~ <b>0</b> |
|                                                                       | $\leftrightarrow \rightarrow \uparrow \uparrow \downarrow \rightarrow Ce PC \rightarrow Téléchargements$                                                                                                    | V Ö Rechercher dans : Téléc                                                                                                    | harge ,P   |
|                                                                       | 👆 Téléchargeme 🖈 ^ Nom                                                                                                    | Modifié le Type Taille                                                                                                    | - 1        |
|                                                                       | Documents * VAujourd'hui (1)                                                                                                    |                                                                                                    |            |
|                                                                       | Images X JMPPro14-MAJ                                                                                                    | 2020-06-01 14:54 Dossier.compressé 1 Ko                                                                                                    | - 1        |
|                                                                       | Adam                                                                                                    | Ouvrir                                                                                                    | - 1        |
|                                                                       | TR_Plan_de_trav                                                                                                    | Ouvrir dans une nouvelle tenetre                                                                                                    | - 1        |
|                                                                       | TR_Plan_de_tran                                                                                                    | Extrare tout                                                                                                    | - 1        |
|                                                                       |                                                                                                    | Uérifiez avec Windows Defender                                                                                                    | - 1        |
|                                                                       | Co PC                                                                                                    | 🖻 Partager                                                                                                    | - 1        |
|                                                                       | Bureau                                                                                                    | Ouvrir avec                                                                                                    | - 1        |
|                                                                       | Documents                                                                                                    | Donner accès à >                                                                                                    | - 1        |
|                                                                       | 📰 Images                                                                                                    | Restaurer les versions précédentes                                                                                                    | - 1        |
|                                                                       | h Musique                                                                                                    | Envoyer vers >                                                                                                    | - 1        |
|                                                                       | Objets 3D                                                                                                    | Couper                                                                                                    |            |
|                                                                       | Téléchargement:                                                                                                    | Copier                                                                                                    | I          |
|                                                                       | Videos                                                                                                    | Créer un raccourci<br>Supprimer                                                                                                    | - 1        |
|                                                                       | BACKUP (D:)                                                                                                    | Renommer                                                                                                    | - 1        |
|                                                                       |                                                                                                    | Propriétés                                                                                                    | - 1        |
|                                                                       | C Keseau                                                                                                    |                                                                                                    | - 1        |
|                                                                       | 1 élément 1 élément sélectionné 669 octet(s)                                                                                                    |                                                                                                    |            |
|                                                                       |                                                                                                    |                                                                                                    |            |
|                                                                       |                                                                                                    |                                                                                                    |            |
| 2. Ouvrer le programme JMP                                            |                                                                                                    |                                                                                                    |            |
|                                                                       | In Penetre d'accueil JMP - JMP Pro                                                                                                    |                                                                                                    | o ×        |
| 2. Cliquer our Aide, puis our Peneuveler la                           | Fichier Tables de données Plan d'expérience Analyse Graphie                                                                                                    | ique Outils Afficher Fenétre Aide                                                                                                    |            |
| 3. Cliquer sur Aide, puis sur Renouveler la                           | INF Fenetire d'accuel JMP - JMP Pro<br>Fichier Tables de données Plan d'expérience Analyse Graphii<br>I I Par Par d'expérience Analyse Graphii<br>I I I I I I I I I I I I I I I I I I I                                                                                                     | ique Outils Afficher Fenêtre Aide Aide de JMP F1                                                                                                    |            |
| 3. Cliquer sur Aide, puis sur Renouveler la licence.                  | R≱ Fenette d'accuel JAM <sup>2</sup> - JAM <sup>2</sup> Pro<br>Fichier Tables de données Plan d'expérience Analyse Graphie<br>I → → → → → → → → → → → → → → → → → → →                                                                                                    | ique Outils Afficher Fenêtre Aide<br>I III III III III III III III IIII II                                                                                                    | • ×        |
| <ol> <li>Cliquer sur Aide, puis sur Renouveler la licence.</li> </ol> | Image: Senerative of accueal JMP - JMP Pro       Fichier Tables de données       Plan d'expérience       Analyse       Graphin       Image: Senerative of the senerative of the senerative of                                                                                                   | ique Outils Afficher Fenètre Aide<br>I III III IIII IIII IIIIIIIIIIIIIIIII                                                                                                    | • • • •    |
| <ol> <li>Cliquer sur Aide, puis sur Renouveler la licence.</li> </ol> | Image: Senetic di accuelli MMP - IMMP Pro         Fichier Tables de données         Plan d'expérience         Analyse         Graphin         Image: Senetic di Senetic di Senetic d                                                                                                    | ique Outils Afficher Fenêtre Aide<br>↓ ★ ★ ★ ↓ ★ ↓ ★ ↓ ↓ ↓ ↓ ↓ ↓ ↓ ↓ ↓ ↓ ↓ ↓                                                                                                    | • • • •    |
| <ol> <li>Cliquer sur Aide, puis sur Renouveler la licence.</li> </ol> | IAP - Frenette & accuel JAP - JAMP Pro         Fichier Tables de données         Plan d'expérience         Analyse         Graphin         Fichiers récents         Filther (Ctrl+F)                                                                                                    | ique Outils Afficher Fenêtre Aide<br>Le Car in the senetre Aide JMP F1<br>P T T X Liste des fer<br>P T T X Liste des fer<br>P T T X Liste des fe | • ×        |
| 3. Cliquer sur Aide, puis sur Renouveler la licence.                  | Image: Sender Control of Sender Sender Se | ique Outils Afficher Fenetre Aide<br>Province Consell du jour<br>Afficher Fenetre Aide de JMP F1<br>Aide de JMP F1<br>Livres<br>Bibliothèque d'échantillons de données<br>Nouvelles fonctions<br>Communauté d'utilisateurs JMP<br>Didacticiels<br>Consell du jour                                                                                                    | • ×        |
| 3. Cliquer sur Aide, puis sur Renouveler la licence.                  | Image: Sender Control       Pland Properties         Image: Sender Control       Pland Properties         Image: Sender Control       Pland Properimental Properties </th <th>ique Outils Afficher Fenetre<br/>P C C C C C C C C C C C C C C C C C C C</th> <th>• ×</th>                                                                                                    | ique Outils Afficher Fenetre<br>P C C C C C C C C C C C C C C C C C C C                                                                                                    | • ×        |
| 3. Cliquer sur Aide, puis sur Renouveler la licence.                  | Image: Sender Control       Pland Properties         Image: Sender Control       Pland Properties         Image: Sender Control       Image: Sender Control         Image: Sender Control       Image: Sender Control         Image: Sender Contrel       Image: Sender Control <th>ique Outils Afficher Fenetre<br/>IIII IIII IIIIIIIIIIIIIIIIIIIIIIIIIII</th> <th>• ×</th>                                                                                                    | ique Outils Afficher Fenetre<br>IIII IIII IIIIIIIIIIIIIIIIIIIIIIIIIII                                                                                                    | • ×        |
| 3. Cliquer sur Aide, puis sur Renouveler la licence.                  | Implemente       Construction         Implemente       Pland         Implemente       Pland         Implemente       Pl                                                                                                    | ique Outils Afficher Fenetre<br>I III E Ca IIII E des fer<br>P<br>P<br>P<br>P<br>P<br>P<br>P<br>P<br>P<br>P<br>P<br>P<br>P                                                                                                    | • ×        |
| 3. Cliquer sur Aide, puis sur Renouveler la licence.                  | Image: Sender of accuel JMP - JMP Pro         Fichier Tables de donnée v         Image: Sender of accuel JMP - JMP Pro         Image: Sender of accuel JMP - JMP Pro         Image: Sen                                                                                                    | ique Outils Afficher Fenetre<br>I III Value III Value III Value III Value IIII Value IIII Value IIII Value IIII Value IIII Value IIIII Value IIIII Value IIIII Value IIIII Value IIIII Value IIIII Value IIIIII Value IIIIII Value IIIIIIIII Value IIIIIIIIIIIIIIIIIIIIIIIIIIIIIIIIIIII                                                                                                    | • ×        |
| 3. Cliquer sur Aide, puis sur Renouveler la licence.                  | Image: Sender of accuel JMP - JMP Pro         Fichier Stable de donnée v         Image: Sender of accuel JMP - JMP Pro         Image: Sender of accuel JMP - JMP Pro         Image: Sender of accuel JMP - JMP - JMP Pro         Image: Sender of accuel JMP - JMP - JMP                                                                                                    | ique Outils Afficher Fenetre<br>P C C C C C C C C C C C C C C C C C C C                                                                                                    | • ×        |
| 3. Cliquer sur Aide, puis sur Renouveler la licence.                  | Image: Sender of accuel JMP - JMP Pro         Fichier Stable de donnéer         Image: Sender of accuel JMP - JMP Pro         Image: Sender of accuel JMP - JMP Pro         Image: Sender of accuel JMP - JMP - JMP Pro         Image: Sender of accuel JMP - JMP -                                                                                                    | ique Outils Afficher Fenetre<br>P C C C C C C C C C C C C C C C C C C C                                                                                                    | • • •      |
| 3. Cliquer sur Aide, puis sur Renouveler la licence.                  | Image: Sender of accuel JMP - JMP Pro         Fichier Stable de donnéer         Image: Sender of accuel JMP - JMP Pro         Image: Sender of accuel JMP - JMP Pro         Image: Sender of accuel JMP - JMP -                                                                                                    | ique Outils Afficher Fenetre<br>P C C C C C C C C C C C C C C C C C C C                                                                                                    | • ×        |
| 3. Cliquer sur Aide, puis sur Renouveler la licence.                  | Image: Second JMP - JMP Pro         Fichier Stable de donnéer         Image: Second JMP - JMP Pro         Image: Second JMP - JMP Pro         Image: Second JMP Pro </th <th>ique Outils Afficher Fenetre Aide</th> <th>• ×</th>                                                                                                    | ique Outils Afficher Fenetre Aide                                                                                                    | • ×        |
| 3. Cliquer sur Aide, puis sur Renouveler la licence.                  | Image: Second JAMP - JAMP Pro         Fichier Tables de donnéer         Image: Second JAMP - JAMP Pro         Image: Second JAMP - JAMP Pro         Image: Second JAMP Pro         Image: Second JAMP Pro                                                                                                    | ique Outils Afficher Fenetre<br>I I I I I I I I I I I I I I I I I I I                                                                                                     | • • •      |
| 3. Cliquer sur Aide, puis sur Renouveler la licence.                  | Image: Second JMP - JMP Pro         Fichier Stable de donnéer         Image: Second JMP - JMP Pro         Image: Second JMP - JMP Pro                                                                                                    | ique Outils Afficher Fenetre Aide                                                                                                    | • • •      |
| 3. Cliquer sur Aide, puis sur Renouveler la licence.                  | Image: Second JMP - JMP Pro         Fichier Tables de données         Image: Second JMP - JMP Pro         Image: Second JMP - JMP Pro         Image: Second JMP Pro </th <th>ique Outils Afficher Fenetro<br/>P C C C C C C C C C C C C C C C C C C C</th> <th>• • •</th>                                                                                                    | ique Outils Afficher Fenetro<br>P C C C C C C C C C C C C C C C C C C C                                                                                                    | • • •      |
| 3. Cliquer sur Aide, puis sur Renouveler la licence.                  | Image: Second JMP - JMP Pro         Fichier Tables de données         Image: Second JMP - JMP Pro         Image: Second JMP - JMP Pro                                                                                                    | ique Outils Afficher Fenetre<br>P C C C C C C C C C C C C C C C C C C C                                                                                                    | • • •      |
| 3. Cliquer sur Aide, puis sur Renouveler la licence.                  | Image: Second JMP - JMP Pro         Fichier Tables de données         Image: Second JMP - JMP Pro         Image: Second JMP - JMP Pro                                                                                                    | ique Outils Afficher Fenetro<br>P To Ex Uiste des fer<br>P To Ex Uiste des fer<br>P To Ex Uiste des fer<br>P To Ex Uiste des fer<br>P To Ex Uiste des fer<br>P To Ex Uiste des fer<br>P To Ex Uiste des fer<br>P To Ex Uiste des fer<br>P To Ex Uiste des fer<br>P To Ex Uiste des fer<br>P To Exemptes de données<br>P To Exemptes de données<br>P To Exemptes de d                | • • •      |
| 3. Cliquer sur Aide, puis sur Renouveler la licence.                  | Image: Second JMP - JMP Pro         Fichier Tables de donnée          Image: Second JMP - JMP Pro         Image: Second JMP - JMP Pro                                                                                                    | ique Outils Afficher Fenetre<br>P C C C C C C C C C C C C C C C C C C C                                                                                                    | • • •      |
| 3. Cliquer sur Aide, puis sur Renouveler la licence.                  | Image: Second JMP - JMP Pro         Fichier States de donnée          Image: Second JMP - JMP Pro         Image: Second JMP - JMP Pro                                                                                                    | ique Outils Afficher Fenetre<br>P C C C C C C C C C C C C C C C C C C C                                                                                                    | • ×        |
| 3. Cliquer sur Aide, puis sur Renouveler la licence.                  | Image: Second JMP - JMP Pro         Fichier States de donnée          Image: Second JMP - JMP Pro         Image: Second JMP - JMP Pro         Image: Second JMP - JMP Pro         Image: Second JMP - JMP Pro         Image: Second JMP - JMP Pro         Image: Second JMP - JMP Pro         Image: Second JMP - JMP Pro         Image: Second JMP - JMP Pro         Image: Second JMP - JMP Pro         Image: Second JMP - JMP Pro         Image: Second JMP Pro         Image: Second JMP Pro                                                                                                    | ique Outils Afficher Fenetre<br>P C C C C C C C C C C C C C C C C C C C                                                                                                    | • • •      |

| 4. Cliquer sur : Ouvrir la licence                                                        | Be Descente lines IND                                                                                                    |
|-------------------------------------------------------------------------------------------|----------------------------------------------------------------------------------------------------|
|                                                                                           | Renouveler votre licence JVIP                                                                                            |
|                                                                                           | Merci, UNIVERSITE DU QUEBEC, de renouveler votre licence JMP.                                                            |
|                                                                                           | Veuillez utiliser le bouton Ouvrir la licence pour ouvrir votre fichier<br>SID ou votre fichier JMP.PER.                 |
|                                                                                           | Annuler Ouvrir la licence                                                                                                |
|                                                                                           |                                                                                                    |
|                                                                                           |                                                                                                    |
|                                                                                           |                                                                                                    |
|                                                                                           |                                                                                                    |
| 5. Parcourir le dossier décompressé ( JMPPro1                                             | Veuillez selectionner votre fichier de licence JMP.     ×                                                                |
| 6_Windows_UpdKey_2023_2024.zip), choisir<br>le fichier de licence puis cliquer sur ouvrir | ← → × ↑ → CePC > Téléchargements > JMPPro14-MAJ > JMPPro14-MAJ Rechercher dans: JMPPro14                                 |
|                                                                                           | Organiser • Nouveau dossier                                                                                              |
|                                                                                           | Jocuments // Trom Modifie le type Isaile     Images // MP140_9CCLF1_70158886_Win_X64 2020-06-0114:54 Document texte 1 Ko |
|                                                                                           | Adam                                                                                                    |
|                                                                                           | TR_Plan_de_trav                                                                                                    |
|                                                                                           | OneDrive                                                                                                    |
|                                                                                           | Ce PC                                                                                                    |
|                                                                                           | Documents                                                                                                    |
|                                                                                           | Images                                                                                                    |
|                                                                                           | Objets 3D     Feléchargement                                                                                             |
|                                                                                           | Nom du fichier: MP140_9CCLF1_70158886_Win_X64   Fichiers de licence (".PER.; ".TX"                                       |
|                                                                                           | Ougrir Annuler                                                                                                    |
|                                                                                           |                                                                                                    |

| 6. Laisser vide, puis cliquer sur OK                                                    | Personnaliser votre licence JMP ×                                                                                                    |
|-----------------------------------------------------------------------------------------|----------------------------------------------------------------------------------------------------|
|                                                                                         | Merci, UNIVERSITE DU QUEBEC, d'acquérir une licence JMP.<br>Si vous souhaitez personnaliser votre licence, renseignez les champs<br>ci-dessous.<br>(Remarque : vous pouvez laisser ces champs vides.)<br>Nom d'administrateur :<br>Département : |
| 7. Ignorer le message d'alerte en cliquant sur<br>OK puis sur Annuler l'enregistrement. | Forbier Males de donnée  I an d'expérience Analyse Graphique Outils Afficher Ferêtre Aide  Forbiers récents  Forbiers récents  Forbiers récents  Forbiers d'energittere la fichier PER à l'emplacement  indiqué. Veuillez réessaye.  OK          |

| Fichiers récents       94       94       72       12       Biolisthique d'échantilions de données       1       1       1       1       1       1       1       1       1       1       1       1       1       1       1       1       1       1       1       1       1       1       1       1       1       1       1       1       1       1       1       1       1       1       1       1       1       1       1       1       1       1       1       1       1       1       1       1       1       1       1       1       1       1       1       1       1       1       1       1       1       1       1       1       1       1       1       1       1       1       1       1       1       1       1       1       1       1       1       1       1       1       1       1       1       1       1       1       1       1       1       1       1       1       1       1       1       1       1       1       1       1       1       1       1       1       1       1       1       1 <th>8. Aller dans Aide, puis cliquer sur à propos de JMP.</th> <th colspan="4">Image: Selection of the selection of the s</th> | 8. Aller dans Aide, puis cliquer sur à propos de JMP. | Image: Selection of the selection of the s |                   |                                                                                                    |  |
|----------------------------------------------------------------------------------------------------|-------------------------------------------------------|----------------------------------------------------------------------------------------------------|-------------------|----------------------------------------------------------------------------------------------------|--|
| Fibrer (Cbt-f)       P         Biblichtage of channelling de données         Nouvelles fonctions         Communated viliaisteurs JMP         Didecticides         Consel du jour         Index statistique         Index statistique         I                                                                                                    |                                                       | Fichiers récents                                                                                                    | 🤐 💱 💎 🗄 × Liste d | e des fer Livres 🔸 💎 🗙                                                                                                    |  |
| Index statistique<br>Index des scripts<br>Exemples de données<br>Renouveler la licence<br>W A propos de JMP                                                                                                    |                                                       | Filtrer (Ctrl+F)                                                                                                    | ٩                 | Bibliothteque d'echantillons de données<br>Nouvelles fonctions<br>Communauté d'utilisateurs JMP<br>Didacticiels<br>Conseil du jour |  |
| Renouveler la licence                                                                                                    |                                                       |                                                                                                    |                   | Index statistique<br>Index des scripts<br>Exemples de données                                                                      |  |
|                                                                                                    |                                                       |                                                                                                    |                   | Renouveler la licence                                                                                                    |  |
|                                                                                                    |                                                       |                                                                                                    |                   | 😥 À propos de JMP                                                                                                    |  |
|                                                                                                    |                                                       |                                                                                                    |                   |                                                                                                    |  |
|                                                                                                    |                                                       |                                                                                                    |                   |                                                                                                    |  |